# 5.ソフトウェアのインストール

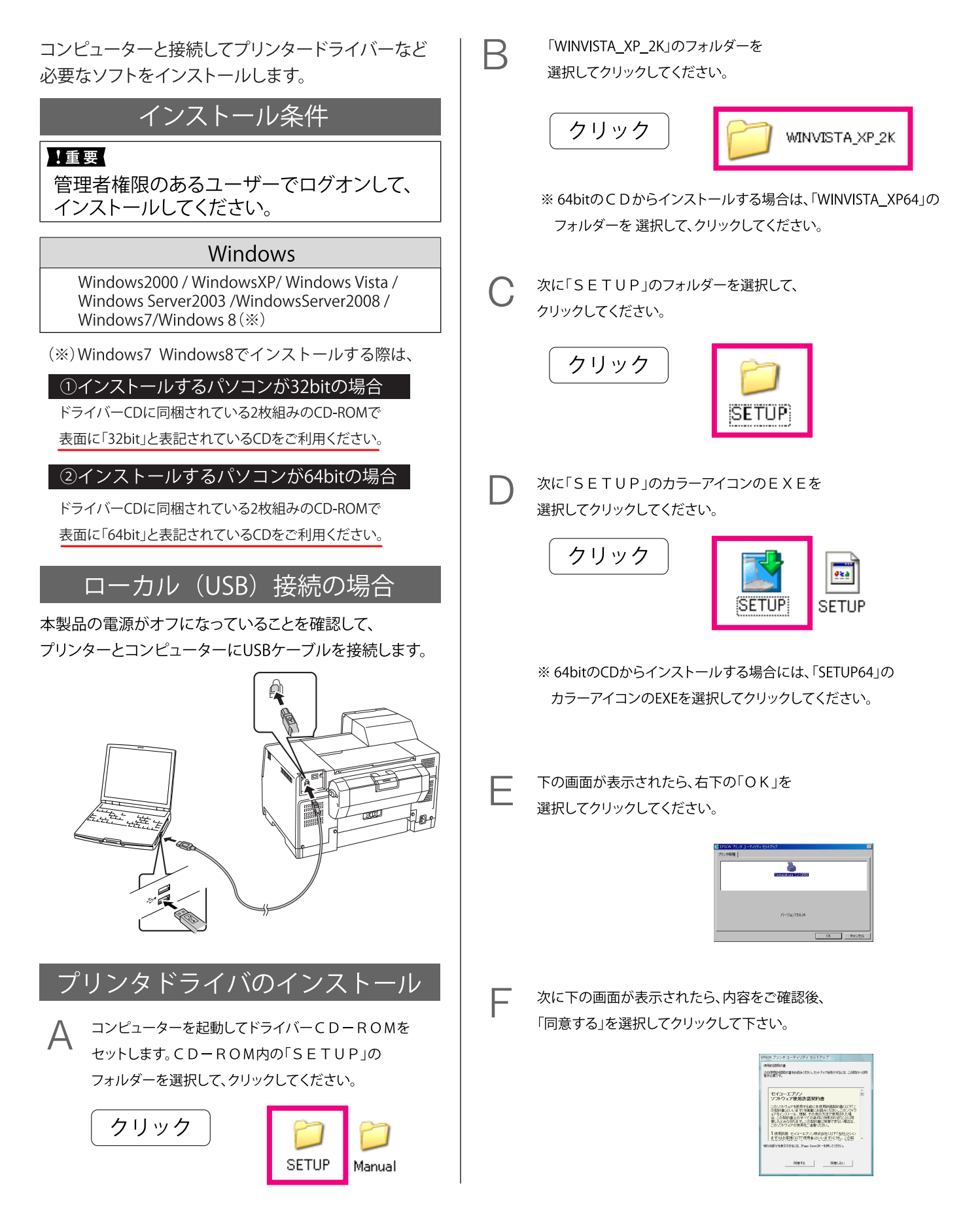

| G | 次に下の画面が表示されたら、「続行」を選択して、<br>クリックしてください。                                                                                                    | ネットワーク(LAN)の場合                                                                                                    |
|---|----------------------------------------------------------------------------------------------------|----------------------------------------------------------------------------------------------------|
|   | ソフトウェアのインストール<br>シフトウェアのインストール<br>インストールを設行した場合、システムの動作が相なわれたり、システム<br>が开き定てなるなど、重大な地球でも引き起こす変更になる可能性があり<br>サイトロジェデストルを結したソフトウェアを入手することを、<br>Microsoft 日本で相互します。                                                                                                    | ネットワーク接続には、プリンタ本体のIPアドレスの設<br>定が先に必要になります。以下の手順に従ってIPアドレ<br>スの設定を行ってください。<br>プリンタ本体のIPアドレス設定                                                                                                    |
|   |                                                                                                    | 操作パネルで IP アドレスを設定する方法を説明します。                                                                                                    |
| Н | 次に下の画面が表示されたら、プリンタの電源を、<br>オンにしてください。                                                                                                    | A 操作パネルの【▶】ボタンを押して、メニュー<br>を表示します。                                                                                                    |
|   | ビーンの研想を発見し、フレンの電気を少くして代ない。     アンクを構成し、新したのです。     オンビューンたの研想を発見し、フレンの電気を少くして代ない。     アンクを検索にし、自然の注意を成べて、中心を含くていて、     マンクを使用していた。     マンクロを見ていっていました。     マンクロを見ていっていました。     マンクロを見ていっていました。                                                                                                    |                                                                                                    |
| I |                                                                                                    | 操作パネルがロックされているときは、【▶】ボタン<br>を押すと、[パスワードニュウリョク]が表示されます。<br>パスワードを入力すると操作パネルの設定が可能に<br>なります。                                                                                                    |
|   | ハードウェアのインストール<br>このハードウェア・<br>フリンタ<br>参照用するためにインストールしよとしているソフトウェアは、Windows XP との<br>互換性を相談する Windows ロゴ ラメトに含めていたり、タステム<br>がする文字になるよう、東イスの時代が描述われたり、タステム<br>かする文字になるよう、東イスの時代が描述われたり、タステム<br>かする文字になるよう、東イスの時代が描述われたり、タステム<br>がする文字になるよう、東イスの時代が描述われたり、マステム<br>がする文字になるよう、東イスの時代が描述われたり、マステム<br>がする文字になるよう、東イスの時代が描述し、Windows ロゴ ラストに含めしよう<br>Nicrosoft はな(お前的しよう。<br>新行(公) [インストールの何正公] | B 【▲】か【▼】ボタンを押して[ネットワーク<br>セッテイ]を選択し、【OK】ボタンを2回押します。                                                                                                    |
| J | 下の画面が表示されたら、インストールが完了しました。<br>「OK」を選択して、クリックしてください。                                                                                                    | C DHCP 環境などで IP アドレスを自動的に取得<br>する場合は [ジドウ] を選択し、【OK】 ボタンを<br>2回押します。 手順 G へ進みます。                                                                                                    |
|   | EPSON プリンタ ユーティリティ セットアップ  ブリンタドライバのインストールおよび接続先(ボート)の脱定は正常に終了しました。                                                                                                    | <ul> <li>D IP アドレスを手動で入力する場合は、【▲】または【▼】ボタンを押して[パネル]を選択し、【OK】ボタンを押します。</li> <li>E 各アドレスを設定します。         <ul> <li>①【▲】か【▼】ボタンを押して数値を選択し、【▶】ボタンを押して右に移動します。</li> <li>② ①を繰り返し、右端の数値まで設定したら再度</li> </ul> </li> </ul> |
|   | 以上で、ローカル (USB) 接続の設定は終了です。                                                                                                    | 【▶】ボタンを押します。<br>③ IP アドレス、サブネットマスク、デフォルトゲー<br>トウェイの順に数値を設定し、終了したら再度<br>【▶】ボタンを押します。                                                                                                    |

Bonjourの設定が、[OFF]になっている事を確認し、 【】ボタンを押します。

ī

⊢

すべての設定が終了したら、【OK】ボタンを押します。 ディスプレイに[シバラクオマチクダサイ]と表示され、 設定が行われます。設定が終了すると、設定メニュー の表示に戻ります。

#### !重要

ネットワークインターフェイスの設定中は、プリンターの電源を 切らないでください。設定中にプリンターの電源をオフにすると、 設定内容が反映されません。

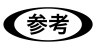

・設定するIP アドレス/サブネットマスク/デフォルトゲート ウェイは管理者に問い合わせてください。 ・ネットワークインターフェイスの設定は40秒ほどかかります (IP アドレスの取得方法によって、時間は変わります)。

以上でプリンタ側のIPアドレスの設定は終了です。

次に本体とドライバーのインストールになります。

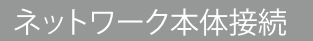

本製品の電源をオンにします。LAN ケーブルを接続します。

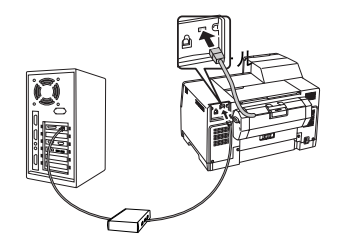

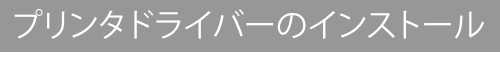

TCP/IP 印刷 (Standard TCP/IP) の設定手順を説明します。

ご利用のパソコンの「スタート」をクリックをしてください。 次に[コントロールパネル]をクリックしてください。

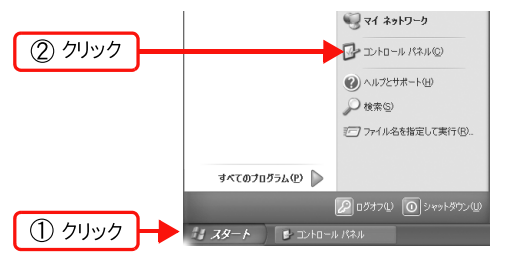

#### Windows 8 の場合

- ① [スタート] 画面を表示している場合は、画面上の [デスクトップ] を クリックします。
- ② マウスのカーソルを画面の右上隅に合わせます。
- ③チャームバーが表示されますので、一番下にある歯車の形をした [設定]をクリックします。

(タッチ対応のコンピュータを場合は、画面右側をフリックし、チャームバーを表示します)

К

「コントロールパネル」の画面が開きますので、 [プリンタとその他のハードウェア]をクリックします。

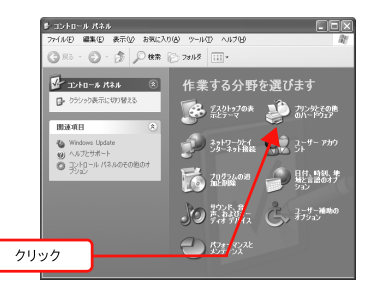

## Windows 8 の場合

[設定] → [コントロール パネル]→[デバイスとプリンタ]の順にクリック

Windows 7 の場合 [ 🚱]→[デバイスとプリンター]の順にクリック

Windows Vista/Windows Server 2008 [ 🚱 ]→[コントロールパネル]→[プリンタ]の順にクリック

Windows Server 2003 の場合 [スタート]→[プリンタとFAX]の順にクリック

Windows 2000 の場合 [スタート]→[設定]→[プリンタ]の順にクリック

「プリンタとその他のハードウェア」の画面が開きますので、 [プリンタを追加する]をクリックしてください。

| ● ブリンタとその他のハードウェア                                              |                                        | ×  |
|----------------------------------------------------------------|----------------------------------------|----|
| ファイルモン 編集(E) 表示(E) お気に入り                                       | (a) 2−1/D <1/2 (b)                     | £! |
| G == - 0 - 1 / 4#                                              | > 7#HØ                                 |    |
| 田建和日 (2)                                                       | 泸 プリンタとその他のハードウェア                      |    |
| 電 ハードウェアの追加<br>後、西面                                            | ー<br>作業を選びます                           | ^  |
| <ul> <li>サウンド、音声、およびオーディ<br/>オブジイス</li> <li>香草オブジイン</li> </ul> | ● インストールされているプリンタまたは FAX プリンタ<br>を表示する |    |
| 3 92.96                                                        | ▶ 💽 プリンタを追加する                          |    |
| トラブルシューティング 🙁                                                  | コントロール バネルを選んで<br>実行します                |    |
| 2 //~POIP<br>3 EUR                                             | 天110より                                 | 11 |
| 20 ホームネットワークまた<br>数オフィスネットワーク                                  | کې ۲−۸ −۲ کې ۲ <u>۶</u> ۲−۵ ۲۰۲۵−      | L  |
|                                                                | 💱 24472525 🍓 79292 FAX                 | L  |
| クリック                                                           | 👌 マウス 🔥 第82EFAのオ                       |    |
|                                                                |                                        | ~  |

Windows 7 / Windows 8の場合 「プリンターの追加」をクリック

Windows Vista / Windows Server 2008の場合 [プリンタのインストール]をクリック

Windows 2000 / Windows Server 2003の場合 [プリンタの追加]をダブルクリックして、[次へ]をクリック

「プリンタの追加ウィザード」の画面が開きますので 表示される画面で[次へ]をクリックします

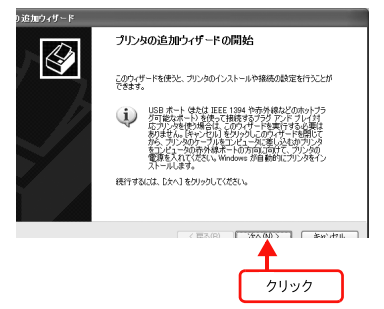

#### Windows 8 の場合

[プリンタの追加]が表示されます。しばらくすると、プリンタに 設定したIP アドレスと一致するYJ-G650を選択し、[次へ] を クリックします。

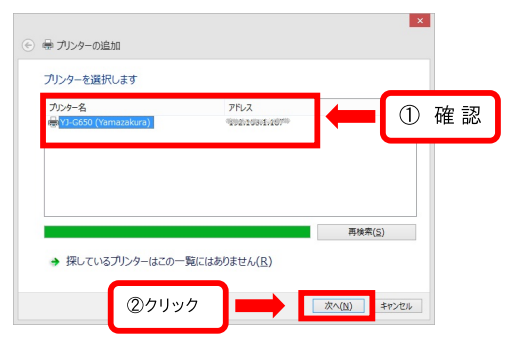

手順」に進みます。

F

[このコンピュータに接続されているローカルプリンタ]を 選択します。[プラグアンドプレイ対応プリンタを自動的に 検出してインストールする]のチェックを外して、[次へ]を クリックします。

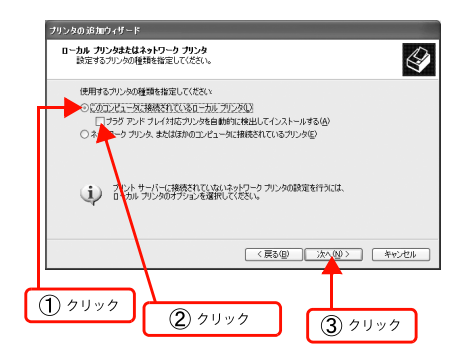

Windows Vista / 7 / Windows Server 2008の場合 [ローカルプリンターを追加します]をクリック

#### Windows 2000のな青

[ローカルプリンタ]を選択してください。 [プラグアンドプレイプリンタを自動的に検出して インストールする]のチェックを外して、[次へ]をクリック

[新しいポートの作成]を選択します。[Standard

TCP/IP Port]を選択して、[次へ]をクリックします。

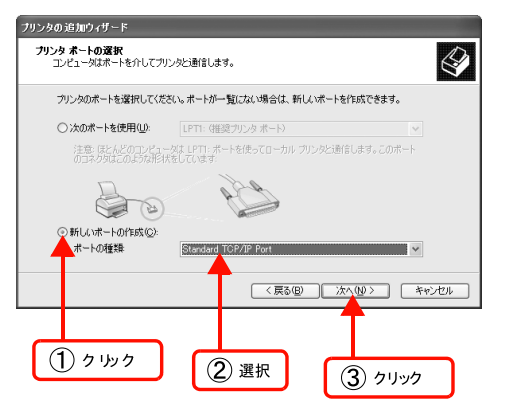

Windows Vista/7 / Windows Server 2008の場合は、 手順日に進む [標準TCP/IP プリンタポートの追加ウィザード]が 表示されたら、[次へ]をクリックします。

G

Н

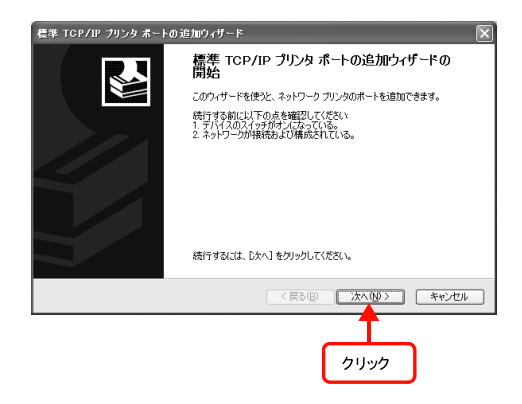

[プリンタ名またはIP アドレス]項目にネットワークインター フェイスのIP アドレスを入力して、[次へ]をクリックします。 [ポート名]は自動的に入力される文字列のままで、変更す る必要はありません。

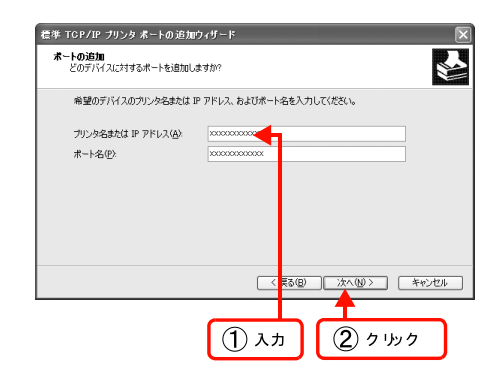

Windows Vista/7 / Windows Server 2008の場合 [ホスト名またはIP アドレス]項目にネットワークインター フェイスのIP アドレスを入力して、[次へ]をクリックしたら 手順」に進ん でください。

[標準TCP/IP プリンタポートの追加ウィザードの完了]画面が 表示されたら、[完了]をクリックします。

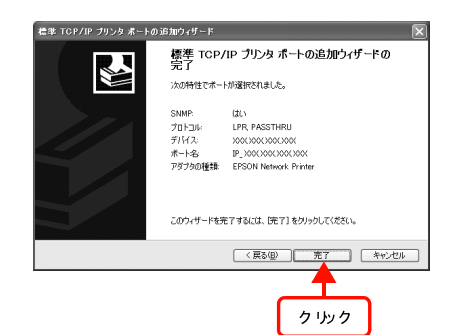

「プリンタの追加ウィザード」の画面が表示されます。
 [ディスク使用]をクリックしてください。本製品の
 ドライバーCD-ROMをコンピューターにセットします。

| ブリンタの追加ウィザード                                        |                                                                                                    |              |
|-----------------------------------------------------|----------------------------------------------------------------------------------------------------|--------------|
| <b>プリンタ ソフトウェアのインストール</b><br>製造元とモデルでどのプリンタン        | り<br>ソフトウェアを使うか決定します。                                                                                          | $\mathbf{i}$ |
| プリンタの製造元とモデルを<br>使用「をクリックしてください。<br>タ ソフトウェアを選択してくだ | 電磁用して代表に、カソンタレイシストール・ティスクが作用している場合は、ディス<br>レ、カリンガーー覧にない場合は、カリンタのマニュアルを参照して互換性のあるカ<br>たてい                       |              |
| 製造元                                                 | クリンタ         マリ           당         マー           マー         マー           マー         マー           マー         マー | ~            |
| ○のドライバはデジタル署名されて<br>ドライバの署名が重要な理由                   | ています。 Windows Lipdate(W) ディスク使用(U).<br>〈 戻る(B) 次へ(B)                                                           |              |
|                                                     | 7197                                                                                                    | J            |

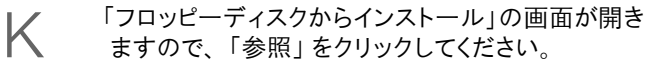

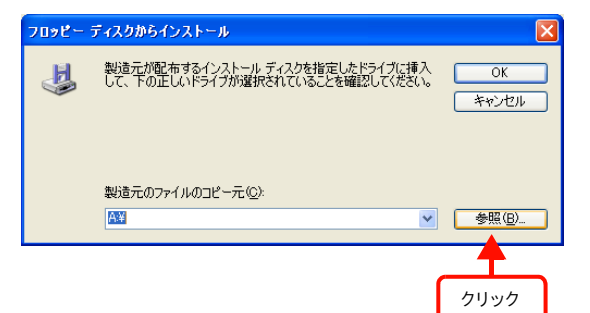

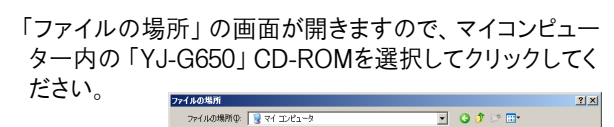

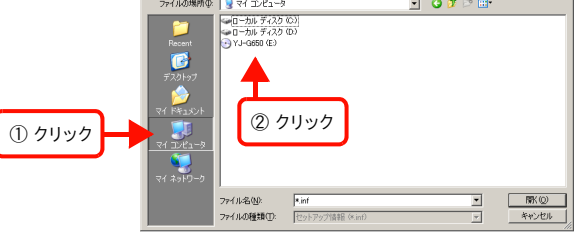

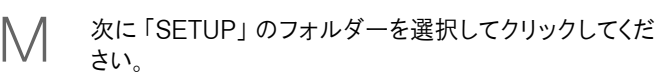

| ファイルの場所                                                                  |                          |                                  |   |         | ? ×            |
|--------------------------------------------------------------------------|--------------------------|----------------------------------|---|---------|----------------|
| ファイルの場所①                                                                 | 🗀 YJ-G650                |                                  | • | 3 🤣 🔛 🔠 |                |
| ि<br>Recent<br>टि<br>इंग्रे २२२२२<br>२४ २२२२२<br>२४ २२४२२-७<br>२४ २२४२-७ | SETUP<br>71              | 97                               |   |         |                |
|                                                                          | ファイル名(M):<br>ファイルの練習(T): | Kint<br>Http://DoctNation (Kint) |   | •       | 際(())<br>キャンヤル |
|                                                                          | 57 179 18 18 10 CD       | Lest's so man cano               |   |         |                |

## ↓ 次に「E\_DF1FWJ」を選択しクリックしてください。

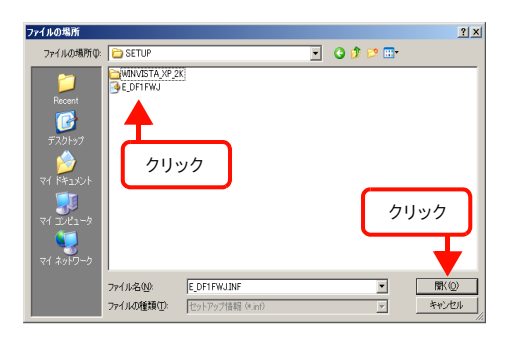

- ※ 64bitのCDからインストールする場合は、「E\_GF1FWJ」を 選択してクリックしてください。
- 「フロッピーディスクからインストール」の画面が表示されますので、フォルダーの位置が正しいければ、「OK」を選択してクリックしてください。

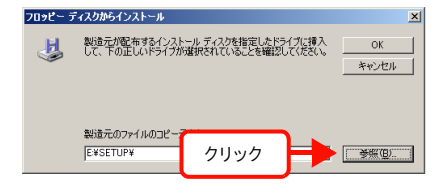

P「プリンタの追加ウィザード」の画面が表示されますので、 プリンタが「Yamazakura YJ-G650」になっているのを 確認してから「次へ」を選択してクリックしてください。

| プリンタの追加ウィザード                                                          |                                                                   |
|-----------------------------------------------------------------------|-------------------------------------------------------------------|
| <b>ブリンタ ソフトウェアのインストール</b><br>製造元とモデルでどのプリンタ ソフトウェアを使うか?               | tillago.                                                          |
| クリンタの製造元とモデルを選択してください。<br>使用1を列ラりしてください。アンタが一覧にな<br>タリフトウェアを選択してください。 | カンタにインストール ディスクが付着している場合は、「ディスク<br>は、場合は、プリンタのマニュアルも参照して互換性のあるプリン |
| プリンタ                                                                  |                                                                   |
| Yamazakura YJ-(3650                                                   | クリック                                                              |
| このドライバはデジタル署名されていません。     ドライバの署名が重要な理由                               | Windows Unit add/ ディスク使用(出)                                       |
|                                                                       | 〈戻る(四) 次へ(図) キャンセル                                                |

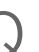

内容をご確認の上、次「へ」を選択してクイックしてくだ さい。

| プリンタの 追加ウィザード                                                                           |                                              |
|-----------------------------------------------------------------------------------------|----------------------------------------------|
| <b>ブリンタ名</b><br>このプリングに名前を割り当ててください。                                                    | Ŷ                                            |
| このプリンタの名前を入力してください。一部のプロ<br>の組み合わせがサポートされていないため、名前は<br>プリンタ名(P):<br>Tramazakura YJ-G650 | ガラムでは、22 文字以上になるカリンタ名とサーバー名<br>なるべく強くしてください。 |
|                                                                                         | <i><b>クリック</b></i>                           |
|                                                                                         | ▼<br><戻る(B) 次へ(V)> キャンセル                     |

R

### 下の画面が表示されたら、「続行」を選択して クリックしてください。

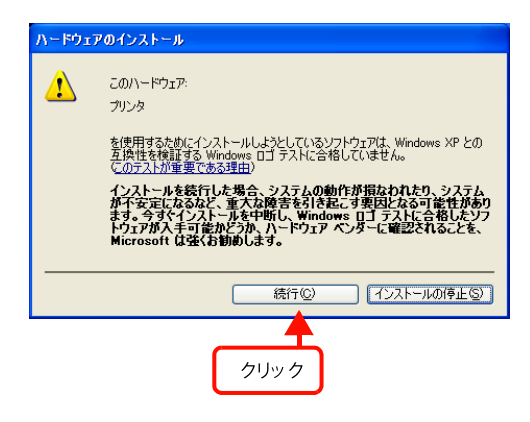

S

下の画面が表示されたら、テストページの印刷を 行うか、決定後「次へ」を選択してクリックしてくだ さい。

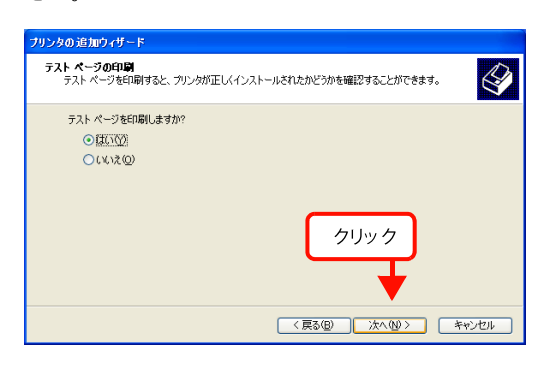

下の画面が表示されたら、「OK」を選択して クリックしてください。

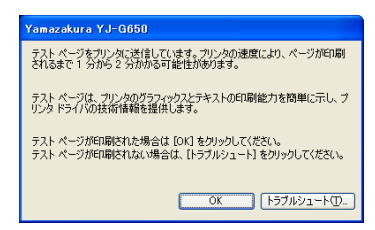

下の画面が表示されたら、「続行」を選択して クリックしてください。

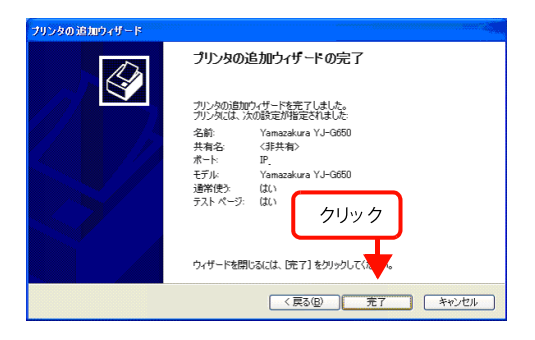

以上で、インストールが完了しました。

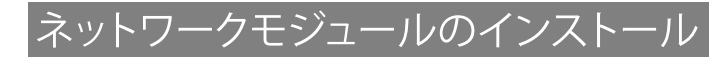

プリンタドライバーのユーティリティ機能(インク残量認識など)を ネットワーク経由でも使えるようにするモジュールをインストールします。

コンピューターを起動してドライバーCD-ROM をセットします。 CD-ROM内の「SETUP」フォルダーを選択して、クリックしてください。

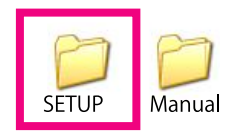

- 次に「netmdf611.EXE」をクリックして、任意の場所(デスクトップ等) В に解凍してください。なお、64bitのWindows7/8をご利用されてい る場合は、「netmdh611.EXE」をクリックして、任意の場所に解凍して ください。
- 次に「EPSONプリンタウィンドウ!3 (ネットワークモジュール)」の 画面が表示されますので「OK」を選択してクリックしてください。

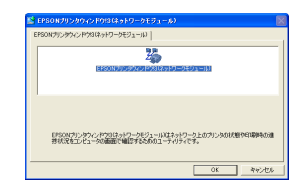

次に記載の内容をご確認の上、「同意する」を選択してクリックして ください。

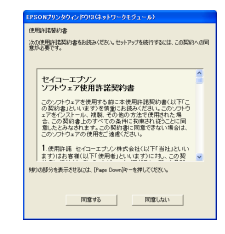

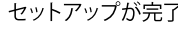

セットアップが完了しました。「OK」を選択してクリックしてください。

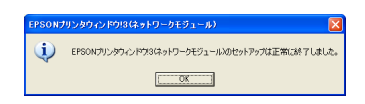

以上で、インストールが完了しました。

## セットアップできないときは

セットアップに関するトラブルとその対処方法は以下の通りです。これ以外のトラブルについては弊社サポートセンターまで お問い合わせください。

| トラブル状態                     | 対処方法                                                                                                    |
|----------------------------|----------------------------------------------------------------------------------------------------|
| プリンタードライバーのインストールが<br>できない | <ul> <li>お使いのコンピューターはWindows 2000/XP/Vista/Windows Server 2003/2008<br/>Windows 7/8(32bit・64bit) がプレインストールされたコンピューター、<br/>またはWindows 98/Windows Me がプレインストールされていて<br/>Windows 2000/Windows XP/WindowsServer 2008 にアップグレードした<br/>コンピューターですか?</li> <li>USB ポートの動作が保証されていないコンピューターは正常に印刷できません。<br/>お使いのコンピューターの詳細は、コンピューターメーカーへご確認ください。</li> </ul>                                                                                                    |
| ネットワークインターフェイスの設定ができない     | <ul> <li>LAN ケーブルが確実に差し込まれていますか?<br/>本機のコネクターとコンピューターまたはハブ側のコネクターにLANケーブルがしっかり接続されているか確認してください。また、ケーブルが断線していないか、変に曲がっていないかを確認してください。予備のケーブルをお持ちの方は、差し替えて確認してください。</li> <li>ハブは正常に動作していますか?<br/>ハブのポートのリンクランプが点灯/点滅しているか確認してください。リンクランプが消灯している場合は、他のポートに接続して、リンクランプが点灯/点滅するかどうか確認してください。他のポートに接続してもリンクランプが消灯している場合は、ハブの電源が入っていないかハブが故障している可能性があります。ネットワーク管理者に確認してください。</li> <li>IP アドレスは正しいですか?<br/>TCP/IP で使用している場合は、IP アドレスがお使いの環境で有効な値に設定されているか確認してください。ご場出荷時の値は[192.168.192.168]ですが、製品の仕様上、工場出荷時の状態のままでは使用できません。このIP アドレスを使用する場合は、工場出荷時の値を一旦消してから同じIP アドレスを再入力することで使用可能となります。ネットワークインターフェイスのIP アドレスは、ご利用の環境に合わせて必ず変更してください。設定したIP アドレスは、操作パネルの[テストインサッ]ー[ネットワークステータスシート]を印刷して確認できます。</li> </ul> |

お問合せ先:

〒104-0041 東京都中央区新富2-4-7 Tel.03-5543-2596 Fax.03-5543-6328 【受付時間】月~金曜日:9時~11時45分、13時~17時(土日・祝日および弊社指定休業日を除く)

> Cop y ri ght 2013Yamazakura co.,Ltd. Printed in Japan 2013年 3 月第4版発行 発行元 株式会社 山櫻 〒104- 0041 東京都中央区新富2-4-7